## Как зарегистрировать ребенка

1. Заходим на сайт <u>https://dop.edu.orb.ru/</u>

| Эндекс             х             Ур Навигатор дополнительного ос х             +             +                      | ROKARUUKANY. 🖉 Unawažanna Far. 🕅 Ve           | 💽 📼 🖬 😧 🗮 🖄 Приостановлена                              | ×<br>) : |
|----------------------------------------------------------------------------------------------------|-----------------------------------------------|---------------------------------------------------------|----------|
| Элерекс от обнознанитилос Определятилисти и портанования ОРЕНБУРГСКАЯ ОБЛАСТЬ навигатор дополнительного образования | Осколении и Али Сортификате Поставщикам услуг | овая литерату<br>Картотека Родителям Обратная связь 🐠 🛩 |          |
| 🚺 Что такое сертификат?                                                                                             | 2 Как получить сертификат?                    | В На что использовать сертификат?                       |          |
|                                                                                                    | CCC VCC                                       |                                                         |          |
| Начните вводить программу, организацию или<br>https://dop.edu.orb.ru/doc/certificate#tab3                           | мероприятие                                   | 🛍 в картотеке DG на карте                               | 8        |

2. Набираем название учреждения: Муниципальное бюджетное учреждение дополнительного образования «Детско-юношеская спортивная школа» (выходит в списке)

| идии добразования Связь но сертификате Поставщикам услуг Картотека Родителям Обратная связь но -                                                             |
|----------------------------------------------------------------------------------------------------|
|                                                                                                    |
| Муниципальное бюджетное учреждение дополнительного образования 🛍 в картотеке 🕰 на карте                                                                      |
| Муниципальное бюджетное учреждение дополнительного образования "Станция юных техников" муниципального образования "город Бугуруслан"                         |
| Муниципальное бюджетное учреждение дополнительного образования "Детско-коношеская спортивная школа" муниципального образования "город Бугуруслан"            |
| Перейти к просмотру организации<br>Мининивальное булучатное унложивание поплонительного образование и Потучал мизыкальная никола МУзь МО «горол Билиниглан». |
|                                                                                                    |
| Муниципальное bioджетное учреждение дополнительного образования «Детская школа искусств №1» МО «город byrypycnaн»                                            |
| Муниципальное бюджетное учреждение дополнительного образования города Бузудука "Центр детского творчества "Радуга"                                           |
| <u>Муниципальное бюджетное учреждение дополнительного образования города Бузудука «Детская музыкальная школа имени Ф.И.Шаляпина»</u>                         |
| Муниципальное бюджетное учреждение дополнительного образования города Бузудука «Детская школа искусств»                                                      |
| Муниципальное бюджетное учреждение дополнительного образования "Детско-юношеская спортивная школа" Гайского городского округа Оренбургской области           |
| Муниципальное бюджетное учреждение дополнительного образования "Центр детского технического творчества"                                                      |
| Муниципальное бюджетное учреждение дополнительного образования детей "Центр детско-юношеского творчества" Гайского района Оренбургской области               |
|                                                                                                    |
| Милинивальное Берметное инрежаение верезнительного образорание «Петскае искола исколать», в Мриклинский Гайского района Оренбирсской области                 |

3. Переходим по ссылке на страницу ДЮСШ.

| с 🗙 🕅 Ир Навигатор допо.                                        | лиительного с< × +                                                                                                    |
|-----------------------------------------------------------------|----------------------------------------------------------------------------------------------------|
| C A a dop.edu.orb.ru/org/portfolio/10                           | 🖈 🖷 🛪 🛞 Приостанов                                                                                                    |
| ореньурская область<br>навигатор дополнительного<br>образования | 🕷 упрезление ровос. 🎽 осноснопнит АУС. 🦵 тогнан ериле офо                                                                                          |
| Муниципалитет                                                   | Главная » Картотека » «Летско-юношеская спортивная школа». »                                                                                       |
| Выберите                                                        | муниципальное оюджетное учреждение дополнительного                                                                                                 |
| Организация                                                     | муниципального образования «город Бугуруслан»                                                                                                    |
| Направленность                                                  | Общие сведения, фото 🗢 Руководитель 🗢                                                                                                    |
| Выберите                                                        |                                                                                                    |
| Профиль                                                         |                                                                                                    |
| Выберите                                                        |                                                                                                    |
| Возраст ребёнка                                                 | Муниципальное бюджетное учреждение дополнительного образования                                                                                     |
| Стоимость                                                       |                                                                                                    |
| Любые                                                           | <ul> <li>Публичное Муниципальное бюджетное</li> <li>ФИО Кулдарев Иван Сергеевич</li> </ul>                                                         |
| 🗆 для детей с ОВЗ                                               | наименование учреждение дополнительного Должность директор<br>образования "Детско-эношеская Должность директор<br>спортивная школа" муниципального |
| 🗌 приём заявок открыт                                           | Полное Муниципальное Бюджетное                                                                                                    |
| u.orb.ru/app/dop/assets/images/non_image.jpg                    | наименование учреждение дополнительного Платежные реквизиты О                                                                                      |
| e 💿 🚞 🗮                                                         | - 40 th                                                                                                    |

4. Находим ниже, после информации об учреждении, список программ (не задавая параметры поиска) и выбираем нужную программу

| 9 Яндекс × № Навигатор дополнительног                            |                                                                                                    |                             |
|------------------------------------------------------------------|----------------------------------------------------------------------------------------------------|-----------------------------|
| ← → C ☆ 🌢 dop.edu.orb.ru/org/portfolio/10023                     | 🖈 💼 🖈                                                                                                    | 🚱 Приостановлена 🗄          |
| 🜖 Яндекс 🆪 КонсультантПлюс 🔷 Московский межд 🔥 Уі                | правление   BlaBl 🚺 ВОКАЛЬНЫЙ АРХ 🎵 Нотный архив Бор 🔛 Хоровая литерату                                                                                              |                             |
| ОРЕНБУРГСКАЯ ОБЛАСТЬ<br>НАВИТАТОР ДОПОЛНИТЕЛЬНОГО<br>ОБРАЗОВАНИЯ | 👫 О сертификате Поставщикам услуг Картотека Родителям Обратная связь 🌓                                                                                               | -                           |
|                                                                  | Краткая информация об ОО                                                                                                    |                             |
|                                                                  |                                                                                                    |                             |
|                                                                  |                                                                                                    |                             |
|                                                                  | Программы 00                                                                                                    |                             |
|                                                                  | <ol> <li>Дополнительная общеразвивающая программа в области физической культуры и спорта "Любительский волейбол"</li> </ol>                                          |                             |
|                                                                  | <ol> <li>Дополнительная общеразвивающая программа по сложно-координационным видам спорта (прыжки на батуте и<br/>двойном ми-трампе)</li> </ol>                       |                             |
|                                                                  | 3. <u>Дополнительная общеобразовательная предпрофессиональная программа по прыжкам на батуте. АКД и ДМТ</u>                                                          |                             |
|                                                                  | 4. <u>Дополнительная общеразвивающая программа в области физической культуры и спорта "Здоровое поколение"</u>                                                       |                             |
|                                                                  | <ol> <li><u>Дополнительная образовательная предпрофессиональная программа в области физической культуры и спорта по</u><br/>виду спорта "Лёткая атлетика"</li> </ol> |                             |
|                                                                  | 6. <u>Дополнительная общеразвивающая программа "К ступеням ГТО через подвижные игры"</u>                                                                             |                             |
|                                                                  | 7. Дополнительная общеразвивающая программа "Кожаный мяч"                                                                                                    |                             |
|                                                                  | 8. <u>Дополнительная предпрофессиональная программа в области физической культуры и спорта по виду спорта "Футбол"</u>                                               |                             |
|                                                                  | <ol> <li>Дополнительная образовательная предпрофессиональная программа в области физической культуры и спорта по<br/>виду спорта "Волейбол"</li> </ol>               |                             |
|                                                                  |                                                                                                    | $\bigcirc$                  |
|                                                                  | Физические адреса ОО 🗢                                                                                                    |                             |
| 🚱 😂 💽 🚞 🔣                                                        |                                                                                                    | ▲ 🕪 🛱 20:55<br>▲ 10.04.2021 |

5. Заходим в программу

| 🚯 Яндекс 🗙 💱 Навигатор дополнит                                       | ального об х +                                                                                                    |                                                                                                    |
|-----------------------------------------------------------------------|----------------------------------------------------------------------------------------------------|----------------------------------------------------------------------------------------------------|
| ← → C △ ● dop.edu.orb.ru/materials/program/5                          | 788E047DFB564924292B7159D6CF8C8                                                                                                    | 🖈 🤨 🖈 🚯 Приостановлена) 🗄                                                                                                    |
| 🜖 Яндекс 🧃 КонсультантПлюс 🔷 Московский межд                          | 🔥 Управление   BlaBl 🥻 ВОКАЛЬНЫЙ АРХ 🎵 Нотный архив Бор 🔟 Хоровая литерату                                                                                                    |                                                                                                    |
| ОРЕНБУРГСКАЯ ОБЛАСТЬ<br>НАВИГАТОР ДОПОЛНИТЕЛЬНОГО<br>ОБРАЗОВАНИЯ      | 🏶 О сертификате Поставщикам услуг Картотека Родителям                                                                                                    | Обратная связь 🔹 🕈                                                                                                    |
| Муниципальное бюджетное                                               | учреждение дополнительного образования 🛋 в картотеке                                                                                                    | Да на карте                                                                                                    |
| Муниципалитет<br>г.Бугуруслан<br>Организация                          | Главная » Картотека » Лололнительная общеразвивающая протвамма по сложно-ноооленационным венам спорта (прыевки на ба<br>Дополнительная общеразвивающая программа по сл<br>координационным видам спорта (прыжки на батуте<br>ми-трампе)                                     | <u>путе и леойном ми-трампе</u> ) »<br>10ЖНО-<br>И ДВОЙНОМ                                                                             |
| Направленность                                                        | О программе                                                                                                    | •                                                                                                    |
| Физкультурно-спортивная •<br>Профиль<br>Выберите •<br>Возраст ребёнка | Данная программа спортивно-<br>оздоровительной направленности<br>разработана для юношей и девушек, о<br>спортивно-оздоровительных турппах.<br>осуществляется физкультурно-оздоро<br>воспитательная работа, направленная<br>физическую подготовку преимуществи              | В избранное обучающихся в В учебных группах вительная и на разностороннюю енно оздоровительной                                         |
| Стоимость<br>Любые -                                                  | направленности и овладение наниям<br>навыками в прыжках на батуте и дво<br>Эта форма работы сокватывает всех не дво<br>прыжками на батуте и двойном мини<br>детей в спортивно-задоровитычых г<br>фундаментом, на котором в дальнейш<br>подготовка спортсменов высокой казт | ик, умениями и<br>йном мини-трампе.<br>-прамция заниматься<br>-трампе. Подготовка<br>руппах является тем<br>шем строится<br>пификации. |
| 📀 🥝 🜍 😭 🚾                                                             |                                                                                                    | ▲ 🕪 🖵 20:57<br>10.04.2021                                                                                                    |

6. Ищем кнопку «Подать заявку», расположенную после описания программы.

| 1 1<br>Яндекс Х № Навигатор дополнительного                                                            |                                                                                                    | × |
|----------------------------------------------------------------------------------------------------|----------------------------------------------------------------------------------------------------|---|
| ← → C ☆ 🍙 dop.edu.orb.ru/materials/program/5788E04                                                     | 47DF856492429287159D6CF8C8 🖈 🤨 🏚 🕼 Приостановлена                                                                                                    | : |
| 9 Яндекс இ КонсультантПлюс • Московский межд • Уп<br>ОРЕНБУРГСКАЯ ОБЛАСТЬ<br>Имянгатор пополнительного | равление   BlaBL. 🚺 ВОКАЛЬНЫЙ АРХ 🎵 Нотный архигь Бор 💟 Хоровая литерату                                                                                       | • |
| ОБРАЗОВАНИЯ                                                                                            |                                                                                                    |   |
|                                                                                                    | Материально-техническая Uasa                                                                                                    |   |
|                                                                                                    | Подгруппы для реализуемой программы                                                                                                    |   |
|                                                                                                    | 1 rpynna (COT) 🗢                                                                                                    |   |
|                                                                                                    | Возрастные ограничения: от 18 до 21<br>Вид финансирования: бюджетное<br>Преподаватели:<br>Троянов Сергей Александрович                                         |   |
|                                                                                                    | Адрес проведения занятий: г. Бугуруслан, ул.<br>Комсомольская, 85<br>Ограничения размера группы учащихся: 5<br>Продолжительность: с 01.09.2020 — по 31.05.2021 | l |
|                                                                                                    | Приём заявок: Открыт                                                                                                    | l |
|                                                                                                    | Учебный план                                                                                                    |   |
| 🐵 é 💽 🛱 🚾                                                                                              | ▲ ແ) 👘 2058<br>1004.20                                                                                                    | 1 |

7. Входим в программу через портал Госуслуг

| Яндекс Хур Навигатор дополнительного                                                                                             | ∝ × 🕂                                                                                                    | <b>O</b> - • <b>·</b> |
|----------------------------------------------------------------------------------------------------|----------------------------------------------------------------------------------------------------|-----------------------|
| <ul> <li>← → C ☆ ⓐ dop.edu.orb.ru/materials/program/5788E04</li> <li>Вндекс இ КонсультантПлюс ◆ Московский межд ₲ Упр</li> </ul> | .7DFB56492429287159D6CF8C8 🛠<br>равление   Віаві 🚺 ВОКАЛЬНЫЙ АРХ 🎵 Нотный архив Бор 💟 Хоровая литерату                         | 💿 ≱ 🚯 Приостановлена  |
| ореньярусская область<br>немигатор делоглинельного<br>обризованию                                                                | Ф. О соцификато Погтаничкану услуг Картотека Родителям Обратная<br>Материально-те: Личный кабинет 🗶                            | carat. +0 -<br>O      |
|                                                                                                    | Подгруппы для р<br>войти на сайт под учётной записью<br>1 группа (СОГ) родителя                                                | •                     |
|                                                                                                    | Возрастные ог<br>Вид финансир<br>Преподавател<br>Тловиов Селга                                                                 |                       |
|                                                                                                    | ароннов се ис<br>Адрес проведства запастав, го суг урузная, ул.<br>Комсомольская, 85<br>Ограничения размера группы учащихся: 5 |                       |
|                                                                                                    | Продолжительность: с 01.09.2020 — по 31.05.2021<br>Приём заявою: Открыт<br>По Подать Заявоу                                    |                       |
|                                                                                                    |                                                                                                    |                       |
|                                                                                                    | Учебный план                                                                                                    | •                     |
|                                                                                                    |                                                                                                    | ▲ (1) 10 04 2021      |

## 8. Заполняем данные ребенка

| 🗿 Яндекс          | × 💱 Навигатор дополнит                                           | льного об 🗙 🕂                                                             |           |       |                             |
|-------------------|------------------------------------------------------------------|---------------------------------------------------------------------------|-----------|-------|-----------------------------|
| < → C ☆           | dop.edu.orb.ru/materials/program/5                               | 88E047DFB564924292B7159D6CF8C8                                            |           | 😒 🤨 😫 | Приостановлена              |
| 🜖 Яндекс 🦪 Консул | ьтантПлюс 🔷 Московский межд                                      | 🖕 Управление   BlaBl 🥻 ВОКАЛЬНЫЙ АРХ 🎵 Нотный архив Бор 🔟 Хоровая литерат | у         |       |                             |
|                   | оренБургская область<br>навитатор дополнительного<br>образования | Выбор ребёнка                                                             | Родителям |       | • -<br>•                    |
|                   |                                                                  | Для подачи заявления необходимо добавить в систему хотя бы одного ребёнка |           |       | •                           |
|                   |                                                                  | Ребёнок, которого Вы хотите записать                                      |           | c     |                             |
|                   |                                                                  | Добавить ребёнка                                                          |           |       |                             |
|                   |                                                                  | Заполните контактные данные                                               |           |       |                             |
|                   |                                                                  | Телефон*                                                                  |           |       |                             |
|                   |                                                                  |                                                                           | -         |       |                             |
|                   |                                                                  | Подать заявку                                                             |           |       |                             |
|                   |                                                                  |                                                                           |           |       |                             |
|                   |                                                                  | Приём заявою: Открыт                                                      |           |       |                             |
|                   |                                                                  |                                                                           |           |       |                             |
|                   |                                                                  |                                                                           |           |       |                             |
|                   |                                                                  |                                                                           |           |       |                             |
|                   |                                                                  |                                                                           |           |       |                             |
| 🚳 🥝               |                                                                  |                                                                           |           |       | ▲ (i) 💭 21:01<br>10.04.2021 |

| Яндекс Х Ур Навигатор дополнительного сополнительного сополнительного Сополнительного сополнительного сополнительного сополнительного сополнительного сополнительного сополнителного сополнительног<br>Направление сополнительного сополнительного сополнительного сополнительного сополнительного сополнительного сопо<br>сополного сополнительного сополнительного сополнительного сополнительного сополнительного сополнительного сополни<br>сополного сополнительного сополнительного сополнительного сополнительного сополнительного сополнительного сополни<br>сополнительного сополнительного сополнительного сополнительного сополнительного сополнителни сополнительного сополнительного сополните<br>сополнительного сополнительного сополнительного сополнител |                                                                           | -        |                              |
|----------------------------------------------------------------------------------------------------|---------------------------------------------------------------------------|----------|------------------------------|
| ← → C ☆ A dop.edu.orb.ru/materials/program/5788                                                                                                    | 3E047DFB56492429287159D6CF8C8                                             |          | 🔅 🙋 🌲 🔞 Приостановлена :     |
| <ul> <li>лидек. В Консультантникс Консультантникс</li> <li>иноскоеский межд</li> <li>польти польти поль<br/>Польти польти польти польти польти польти польти польти польти польти польти польти польти польти польти польти </li> </ul>                                                                                                    | выбор ребёнка                                                             | <b>X</b> | Родителям Обратная связь 🚢 - |
|                                                                                                    | Для подачи заявления необходимо добавить в систему хотя бы одного ребёнка |          | •                            |
|                                                                                                    | Ребёнок, которого Вы хотите записать                                      |          | •                            |
|                                                                                                    | Добавить ребёнка<br>Фамилия*                                              |          |                              |
|                                                                                                    | Имя*                                                                      |          |                              |
|                                                                                                    | Отчество                                                                  |          |                              |
|                                                                                                    | Дата рождения*                                                            |          |                              |
|                                                                                                    | мулициналист<br>г.Бугуруслан<br>Адрес                                     |          | • •                          |
| 📀 é 💽 🚔 🔤                                                                                                    |                                                                           |          | • €) 1004-2021               |

## 9. Подаем заявку (нажимаем кнопку «Подать заявку»)

| Яндекс             | × 🍿 Навигатор дополнителы                                        | 1000 06 × +                                                       |                                  |             |         |                                       |
|--------------------|------------------------------------------------------------------|-------------------------------------------------------------------|----------------------------------|-------------|---------|---------------------------------------|
| < → C ☆ ●          | dop.edu.orb.ru/materials/program/5788                            | E047DFB564924292B7159D6CF8C8                                      |                                  |             | 🖈 🙂 🗯 🤅 | 🗿 Приостановлена 🔋                    |
| 🜖 Яндекс 🆪 Консуль | ьтантПлюс 🔷 Московский межд 🔥                                    | Управление   BlaBl 🥻 ВОКАЛЬНЫЙ АРХ                                | 🎵 Нотный архив Бор 📓 Хоровая лит | герату      |         |                                       |
|                    | ОРЕНБУРГСКАЯ ОБЛАСТЬ<br>НАВИГАТОР ДОПОЛНИТЕЛЬНОГО<br>ОБРАЗОВАНИЯ | Выбор                                                             | ребёнка                          | Х Родителям |         | ·                                     |
|                    |                                                                  | Ребёнок, которого Вы хотит                                        | е записать                       |             | G       |                                       |
|                    |                                                                  | 🗸 Холодинская Ангелина                                            | Владимировна (11.05.2002 г.р     | p.)         | 0       |                                       |
|                    |                                                                  | Добавить ребёнка                                                  |                                  |             | ٥       |                                       |
|                    |                                                                  | Заполните контактные д                                            | анные                            | _           |         |                                       |
|                    |                                                                  | Телефон*                                                          |                                  |             |         |                                       |
|                    |                                                                  | Под                                                               | ать заявку                       |             |         |                                       |
|                    |                                                                  | Ограничения размера группы уча<br>Продолжительность: с 01.09.2020 | ащихся: 5<br>— по 31.05.2021     |             |         |                                       |
|                    |                                                                  | <b>Приём заявок:</b> Открыт                                       |                                  |             |         |                                       |
|                    |                                                                  |                                                                   |                                  |             |         |                                       |
|                    |                                                                  |                                                                   |                                  |             |         |                                       |
|                    |                                                                  | Учебный план                                                      |                                  |             | •       | $\bigcirc$                            |
|                    |                                                                  |                                                                   |                                  |             |         | · · · · · · · · · · · · · · · · · · · |
| 🚱 🥝 📀              |                                                                  |                                                                   |                                  |             |         | ▲ 🕪 🖵 21:05<br>10.04.2021             |

| A La consequencie de la consequencie de la conse                                                                                                    |                                                                                                    | 157095047DFDFC4034303073150D5C559C8                                                                                                    | A + A -                                                                                                    |
|----------------------------------------------------------------------------------------------------|----------------------------------------------------------------------------------------------------|----------------------------------------------------------------------------------------------------|----------------------------------------------------------------------------------------------------|
|                                                                                                    | Concentrate Carlos                                                                                                    | 578860470F85649242928715906CF8C8                                                                                                    | 🖈 🦁 🖡 🐠 Приостанов                                                                                                    |
| Image: procession       Image: procession       Im                                                                                                    | е 🗮 с Оренбургская область                                                                                                    | Выбор ребёнка                                                                                                    |                                                                                                    |
| And dependent systement interest and exceptioned in a statistical interest and exceptioned in a statistical interest and exceptioned in a statistical interest and exceptioned interest and exceptioned interest and excep                                                                                                    | НАВИГАТОР ДОПОЛНИТЕЛЬНОГО<br>ОБРАЗОВАНИЯ                                                                                                    | bloop pedenka                                                                                                    | Родителям Обратная связь 🍰 -                                                                                                    |
| <pre>inter states inter cooperations of inter inter in</pre>                                                                                                    |                                                                                                    |                                                                                                    | •                                                                                                    |
| Implementation   Implementation Implementation <td></td> <td>Заявка на обучение успешно подана</td> <td></td>                                                                                                    |                                                                                                    | Заявка на обучение успешно подана                                                                                                    |                                                                                                    |
| Peteriori, correptiore Bis kontre samucation   Peteriori, correptiore Bis kontre samucation   Peteriori, correptione Bis kontre samucation   Peteriori, correptione Bis kontre samucation   Peteriori, correptio                                                                                                    |                                                                                                    | Перейти к списку заявок                                                                                                    | •                                                                                                    |
| Péléhok, köröparö Buk köritre jankrafis   Computerceas Auricentuma Binagunumpontal (11.05.2002 r.p.)   Somonum result   Bann sunny   Notice sunny Notice sunny Notice                                                                                                    |                                                                                                    |                                                                                                    |                                                                                                    |
| Image: Construction     Image: Construction        Image: Construction        Image: Construction        Image: Construction        Image: Construction        Image: Construction        Image: Construction           Image: Construction                                                                                                    |                                                                                                    | Ребёнок, которого Вы хотите записать                                                                                                    |                                                                                                    |
| Image: states   Image: states   Image: states Image: states Image: state                                                                                                    |                                                                                                    | ✓ Холодинская Ангелина Владимировна (11.05.2002 г.р.)                                                                                                    |                                                                                                    |
| Aliciana pedrate   Balani pedrate   Balani pedrate   Bal                                                                                                    |                                                                                                    |                                                                                                    |                                                                                                    |
| Banonturre Kohrtakrihie gantie<br>boomen<br>boomen |                                                                                                    | Добавить ребёнка                                                                                                    |                                                                                                    |
|                                                                                                    |                                                                                                    |                                                                                                    |                                                                                                    |
| BUESHIGH   Current Particle   Current Particle Current Particle Current Particle Current Par                                                                                                    |                                                                                                    | Заполните контактные данные                                                                                                    |                                                                                                    |
| logats samp<br>votees composition of the particular of the particular of the particula                                                                                                    |                                                                                                    | 89228411691                                                                                                    |                                                                                                    |
| Light part                                                                                                    |                                                                                                    |                                                                                                    |                                                                                                    |
| versure versure versur                                                                                                    |                                                                                                    | Подать заявку                                                                                                    |                                                                                                    |
|                                                                                                    |                                                                                                    |                                                                                                    |                                                                                                    |
|                                                                                                    |                                                                                                    |                                                                                                    |                                                                                                    |
| <complex-block>  Verture                  Verture                    Verture                                                                                                    <!--</td--><td></td><td></td><td></td></complex-block>                                                                                                    |                                                                                                    |                                                                                                    |                                                                                                    |
|                                                                                                    |                                                                                                    |                                                                                                    |                                                                                                    |
|                                                                                                    |                                                                                                    | Учебный план                                                                                                    | 0                                                                                                    |
|                                                                                                    |                                                                                                    |                                                                                                    |                                                                                                    |
| ▲ Oregnedware Voregenedees (b) A Consequences and Consequences and Con                                                                                                    | Х 🍸 Жр Навигатор дополни                                                                                                    | тельного с С Х                                                                                                    | 0                                                                                                    |
| <text><text></text></text>                                                                                                    | х 💱 Навигатор дополни<br>Ф 🔒 dop.edu.orb.ru/order/index<br>КонсультантПлос 🗣 Московский межд                                                                                                    | тельного с x +                                                                                                    | 🔿 📼<br>🖈 🔮 🛸 🛞 Приостанов                                                                                                    |
| BARBKKI (BCB BARBKI)<br>An nogavu Basekki Haidgure nonpaesinguyosa noorpammy B Kaptoteke i Haixmire Ha contriercitiyoudjio kikonky nun inpokmeter porpammi.<br>Tokaans To To mance<br>Meesing Torrigo Baseki Andropekeesing Andropekeesing Andropekeesing Torrigo Baseki Andropekeesing Andropekeesing An                                                                                                    | х 💱 Навигатор дополни<br>С в dop.edu.orb.ru/order/index<br>КонсультантПлос. С Московский межд<br>ОРЕНЬУИСИАЯ ОБЛАСТЬ<br>ОРЕНЬУИСИАЯ ОБЛАСТЬ<br>Павигатор дополнительного<br>образования                                                                                                    | тельного с° Х 💽<br>🚯 Управление   BlaBL 👔 ВОКАЛЬНЫЙ АРХ 🎵 Нотный архив Бор 💟 Хоровая литерату<br>🗩 О сертификате Поставщикам услуг Картотека                                                                                                    | 🕥 📼<br>🖈 🔹 🔆 Приостаное<br>*<br>Родителям Обратная связь 🛓 -                                                                                                    |
| Лан подачи заявки найдите покравившуюся программу в Картотеке и нажмите на соответствующую кнопку при просмотре программы.<br>Все записи новав подтверждена частвует в программ завершена (отменена) частвие общовидено:         Показать по IO записей       найте         Конзать по IO записей       Стату заявки         Конзать по IO записей       Дата регистра         Конзать по IO записей       Ката регистра         Конзарь на IO дата регистра       Заявитель         Конзарь по IO записей       Ката регистра         Конзарь по IO записей       Ката регистра         Конзарь по IO записей       Ката регистра         Конзарь по IO записей       Ката регистра         Конзарь по IO записей       Ката регистра         Конзарь по IO записей       Ката регистра         Конзарь по IO записей       Ката регистра         Конзарь по IO записей       Ката регистра         Конзарь по IO записей       Ката регистра         Конзарь по IO записей       Ката регистра         Конзарь по IO записей       Ката регистра         Конзарь по IO записей       Ката регистра         Конзарь по IO записей       Конзарь по IO записей         Конзарь по IO записей       Конзарь по IO записей         Конзарь записи I по Iи в I       Конзарь по IO записей                                                                                                    | х Фр Навигатор дополни<br>С СонсультантПлос Ф Москвоской межд<br>КонсультантПлос Ф Москвоской межд<br>ФЕНБУИТСКАЯ БОЛИСТЬ<br>НАВИГАТОР Дополнительного<br>БОРАЗОДАНИЯ<br>Готорода в Элеми в                                                                                                    | тельного сс X 🕐<br>🚯 Управление   Віаві 👔 ВОКАЛЬНЫЙ АРХ 🎵 Нотный архив Бор 💟 Хоровая литерату<br>希 О сертификате Поставщикам услуг Картотека                                                                                                    | <ul> <li>Советствия</li> <li>Советствия</li></ul> |
| Аля подачи заявки найдите понравившуюся программу в Картотеке и нажите на соответствующую кнопку при просмотре программи.         Ве залиси нов подтверждени участвует в программи.       Завершена (отменена)       Унасивует в программи.       Завершена (отменена)       Унасивует в программи.       Завершена (отменена)       Унасивует в программи.       Завершена (отменена)       Унасивует в программи.       Завершена (отменена)       Унасивует по по по по по по по по по по по по по                                                                                                    | х тр Навигатор дополни<br>С СонсультантПлос Московский межд<br>КонсультантПлос Московский межд<br>СонсультантПлос<br>СонсультантПлос<br>СонсультантСонсультантПлос<br>СонсультантСонсультантСонсультантПлос<br>СонсультантСонсультантСонсуль                                                                                                    | тельного с X 💽<br>ВоКАЛЬНЫЙ АРХ 🎵 Нотный архив Бор 💟 Хоровая литерату<br>О сертификате Поставщикам услуг Картотека                                                                                                    | 🕑 🖙<br>🖈 🔮 🐎 🚱 Приостаног<br>*<br>Родителям Обратная связь 🔺 -                                                                                                    |
| Для подачи заявки найдите понравившуюся программу в Картотеке и нажите на соответствующую кнопку при просмотре программи.                                                                                                    | х Фр Навигатор дополни<br>с dop.edu.orb.ru/order/index<br>КонсультантПлос Московский межд<br>СонсультантПлос Московский межд<br>Спавиая » Заявих »<br>Заявки (Все заявки)                                                                                                    | пельного с Х 🔶                                                                                                    | со 📼<br>🖈 🔮 🕭 🚱 Приостанос<br>ты                                                                                                    |
| Все записи         Новая         Подтверждена         Унаствует в программе         Завершена (отменена)         Услешню (пройдено)           Показать по 0 sanucei                                                                                                    | х № Навигатор дополни                                                                                                    | пельного сС Х 🔶                                                                                                    | <ul> <li></li></ul>                                                                                                    |
| Все записи         Новая         Поддверждена         Чностиро         Завершена (отменена)         Услешно (пройдено)           Показать по 0 sanисей         ваниси         Дага регистра<br>ции заявки         Дага регистра<br>ции заявки         Заявитель         E-mail Заявитель         Femail Заявитель         Программа         Действия           Номер         Статус заявки         Дага регистра<br>ции заявки         Заявитель         Ten. Заявителя         E-mail Заявитель         Программа         Действия           1         Общеразвивана по<br>сложа-координ<br>зав программа         Действия         Долодинская нат<br>алья борисовна         соорина слова по<br>сложа-координ<br>зав программа по<br>слова-координ<br>зав программа по<br>слова-координ<br>зав програма по<br>слова-координ<br>зав програма по<br>слова-координ<br>зав програма по<br>слова-координ<br>зав програма по<br>слова-коорди                                                                                                    | х Фр Навигатор дополни<br>С с обреди.orb.ru/order/index<br>КонсультантПлос Моссовсий межд<br>С обредителя область<br>навига о Завлях »<br>Заявки (Все заявки)<br>Для подачи заявки найдите 1                                                                                                    | ттельного с° ×                                                                                                    | <ul> <li>Солонный страна страна.</li> <li>Родителям Обратная связь </li> <li>Родителям Обратная связь </li> <li>Солку при просмотре программы.</li> </ul>                                                                                                    |
| Показать по 10 э записи       Дата регистра ции заявки       Дата регистра ции заявки       Заявитель       Тел. Заявителя       Е-mail Заявителя       Ребенок       Программа       Действия         Номер       Статус заявки       Дии заявки       Заявитель       Тел. Заявителя       Гел. Заявителя       Ребенок       Программа       Действия         1000-2007 2010 100 100 100 100 100 100 100 100 10                                                                                                    | х вр Навигатор дополни<br>С СонсультантПлюс Московский межд<br>СонсультантПлюс Московский межд<br>СонсультантПлюс<br>СонсультантПлюс<br>С                                                                                                    | тельного с ×                                                                                                    | <ul> <li></li></ul>                                                                                                    |
| Номер         Статус заявки         Дата регистра<br>ции заявки         Заявитель         Тел. Заявителя         Гел. Заявителя         Ребенок         Программа         Действия           168070391         Новая         10.04.2021 21:03:4<br>3.437443         Холодинская Нат<br>алья Борисовна         Колодинская Анг<br>овна 11.05.2002         Полага (ръзкики<br>национным видам<br>овна 11.05.2002         Полага (ръзкики<br>национным видам<br>овна 11.05.2002         Полага (ръзки<br>национным видам<br>овна 11.05.2002                                                                                                    | х 💱 Навигатор дополни<br>С СонсультантПлос Московский межд<br>КонсультантПлос Московский межд<br>СонсультантПлос<br>Спланкая » Заявики «<br>Заявки (Все заявки)<br>Для подачи заявки найдите п<br>Все записи Новал Подтверж                                                                                                    | пельного с ×<br>Управление   ВыВL.  ВОКАЛЬНЫЙ АРХ  Нотный архив Бор  Хоровая литерату<br>О сертификате Поставщикам услуг Картотека<br>понравивщуюся программу в Картотеке и нажмите на соответствующую кни<br>дена Участвует в программе Завершена (отменена) Успешно (пройдено)                                                                                                    | <ul> <li></li></ul>                                                                                                    |
| Номер         Статус заявки         ции заявки         Заявитель         Теп. Заявителя         ля         Ребенок         Программа         Действия           Пололнительная<br>общеразивающ<br>а программа по<br>спожно-координ<br>ационным видам<br>порта (прыком<br>иционным видам<br>зидонным видам<br>спорта (прыком<br>на батуте и действия         Полограмма         Дополнительная<br>общеразивающ<br>а программа по<br>спожно-координ<br>ационным видам<br>порта (прыком<br>на батуте и действия         Гел. Заявитель         Дополнительная<br>общеразивающ<br>а программа по<br>спожно-координ<br>ационным видам<br>порта (прыком<br>на батуте и действия         Гел. Заявитель         Дополнительная<br>общеразивающ<br>а программа по<br>спожно-координ<br>ационным видам<br>порта (прыком<br>на батуте и действия         Гел. Заявитель         Лона<br>общеразивающ<br>а программа по<br>спожно-координ<br>ационным видам<br>порта (прыком<br>на батуте и действия         Гел. Заявитель           10.04.2021 210.34<br>10.04.2021 210.34<br>3.437443         Холодинская Нат<br>алья Борисовна         Следующая         По<br>следующая                                                                                                    | х Юр Навигатор дополни<br>С вонсультантПлос Московский межд<br>КонсультантПлос Московский межд<br>ОСНАУТСКАЯ ОБЛАСТЬ<br>ИАВИГАТОР ДОПОЛНИТЕЛЬНОГО<br>ОБРАЗОВАНИЯ<br>Главная » Заявжи »<br>Заявки (Все заявки найдите и<br>Все записи Новая Подтверж.<br>Показать по 10 э записей                                                                                                    | пельного с X 🔶                                                                                                    | <ul> <li>№ № № Приостанов</li> <li>№ Родителям Обратная связь</li> <li>• Родителям Обратная связь</li> <li>• •</li> </ul>                                                                                                    |
| Показаны записи с 1 по 1 из 1 следующая<br>Показаны записи с 1 по 1 из 1 следующая<br>Показаны записи с 1 по 1 из 1 следующая<br>Показаны записи с 1 по 1 из 1 следующая<br>Показаны записи с 1 по 1 из 1 следующая<br>Показаны записи с 1 по 1 из 1 следующая<br>Показаны записи с 1 по 1 из 1 следующая<br>Показаны записи с 1 по 1 из 1 следующая<br>Показаны записи с 1 по 1 из 1 следующая<br>Показаны записи с 1 по 1 из 1 следующая                                                                                                    | х Юр Навигатор дополни<br>С вокультантПлос Московский межд<br>КонсультантПлос Московский межд<br>Сосарания<br>ОССАНОВИИ<br>Славная » Завяжи »<br>ЗаяВКИ (Все заявки)<br>Для подачи заявки найдите и<br>Все записи Новая Подтвержи<br>Показать по 10 у записей                                                                                                    | пельмого с: Х 💽<br>Управление   Віаві 💽 ВОКАЛЬНЫЙ АРХ 🞵 Нотный архив Бор 💟 Хоровая литерату<br>С О сертификате Поставщикам услуг Картотека<br>Поставщикам услуг Картотека<br>понравившуюся программу в Картотеке и нажмите на соответствующую кни<br>дена Участвует в программе Завершена (отменена) Успешню (пройдено)<br>Дата регистра Е-mail Завите                                                                                                    | <ul> <li>№ № № Приостаное</li> <li>№ Родителям Обратная связь ▲ •</li> <li>Опку при просмотре программы.</li> <li>Найти:</li></ul>                                                                                                    |
| ооцеровлюниц<br>ая программа по<br>сложно-координ<br>ационным видам<br>спорта (прыкки<br>на батуте и двой<br>ном ми-трампе)<br>Показаны записи с 1 по 1 из 1 предыдущая 1 Следующая<br>1 Следующая                                                                                                    | х Фр Навигатор дополни<br>С вокультантПлос Московский межд<br>КонсультантПлос Московский межд<br>С вокультантПлос<br>С восковский межд<br>С все заявки »<br>Заявки (Все заявки)<br>Для подачи заявки найдите и<br>Все записи Новая Подтверж<br>Показать по 10 э записей<br>Номер Статус заявки                                                                                                    | пельного сс ×<br>Управление   ВіаВі  ВОКАЛЬНЫЙ АРХ  Нотный архив Бор  Хоровая литерату<br>О сертификате Поставщикам услуг Картотека<br>покравившуюся программу в Картотеке и нажмите на соответствующую кни<br>дена Ччаствует в программие Завершена (отменена) Успешно (пройдено)<br>Дата регистра<br>ции заявки Заявитель Теп. Завителя Ла Ребенок                                                                                                    | <ul> <li>№ № № Приостанов</li> <li>№ Родителям Обратная связь ▲ •</li> <li>Опку при просмотре программы.</li> <li>Найтя:</li></ul>                                                                                                    |
| По.4.2021 21:03-4 Холодинская Нат елина Владимари<br>1618070391 Новая 3.437443 алья Борисовна овна 11.05.2002 ном ми-трампе)<br>Показаны записи с 1 по 1 из 1 предыдущая 1 Следующая                                                                                                    | х Фр Навигатор дополни<br>С ворудениотъли/order/index<br>КонсультантПлос<br>ФЕНУИТСКА БОЛАТЪ<br>ОРЕНУИТСКА БОЛАТЪ<br>ОРЕНУИТСКА БОЛАТЪ<br>ПЛИВИЛА » Здатяка »<br>Заявки (Все заявки)<br>Для подачи заявки найдите и<br>Все записи Новая Подтверж<br>Показать по 10 т записей<br>Номер Статус заявки                                                                                                    | пельного с ×<br>Управление   ВіаВі № ВОКАЛЬНЫЙ АРХ<br>ВОКАЛЬНЫЙ АРХ<br>ВОКАЛЬНЫЙ АРХ<br>Нотный архив Бор<br>Хоровая литерату<br>Сертификате Поставщикам услуг Картотека<br>Поставщикам услуг Картотека<br>Поставщикам услуг Ворован и Соотека<br>Поставщикам услуг Ворован и Соотека<br>Поставщикам услуг Ворован и Соотека<br>Поставщикам услуг Ворован и Соотека<br>Поставщикам услуг Ворован и Соотека<br>Поставщикам услуг Ворован и Соотека<br>Поставщикам услуг Ворован и Соотека<br>Поставщикам услуг Ворован и Соотека<br>Поставщикам услуг Ворован и Соотека<br>Поставщикам услуг Ворован и Соотека<br>Поставщикам услуг Ворован и Соотека<br>Ворован и Соотека<br>Поставци Ворован и Соотека<br>Ворован и Соотека | Родителям Обратная связь Родителям Обратная связь Приостаног Притрамма Найти: Программа Долонительная Долонительная З                                                                                                    |
| По.04.2021 21:03:4         Холодинская Нат         спорта (прыжки<br>елина Владимир         спорта (прыжки<br>на батуте и двой           1618070391         Новая         3.437443         алья Борисовна         овна 11.05.2002         ном ми-трампе)           Показаны записи с 1 по 1 из 1         предыдущая         1         Следующая         1                                                                                                    | × № Навигатор дополни<br>с а оррефилотьли/отобег/index<br>КонсультанПлос Московский межд<br>С сокультанПлос Московский межд<br>С сокулования<br>С сокулования<br>С сокуло | пельного с ×<br>Управление   ВіаВі № ВОКАЛЬНЫЙ АРХ Л Нотный ариив Бор № Хоровая литерату<br>Ф О сертификате Поставщикам услуг Картотека<br>понравивщуюся программу в Картотеке и нажмите на соответствующую кни<br>дена Участвуст в программе Завершена (отменена) Успешно (пройдено)<br>Дата регистра<br>ция заявки Заявитель Тел. Заявителя ла Ребенок                                                                                                    | Родителям Обратная связь Найти: Прогостанос Программа Дололинтельная состанос Действия Действия Х Х Дололинтельная состанос Х Далолинтельная состанос Х Х <                                                                                                    |
| 1618070391 Новая 3.437443 алья Борисовна овна 11.052002 ном ин-трампе)<br>Показаны записи с 1 по 1 из 1 предыдущая 1 Следующая                                                                                                    | х тр Навигатор дополни<br>С вонсультантПлос Московский межд<br>СонсультантПлос Московский межд<br>Спавиая » Завяжи »<br>ЗаяяВКИ (Все заявки)<br>Для подачи заявки найдите и<br>Все записи Новая Подтверж<br>Показать по 10 у записей<br>Номер Статус заявки                                                                                                    | пельного с ×<br>Управление   ВыВL.  В ОКАЛЬНЫЙ АРХ  Нотный архив Бор  Хоровая литерату С О сертификате Поставщикам услуг Картотека О сертификате Поставщикам услуг Картотека О сертификате Поставщикам услуг Картотека С С сертификате Поставщикам услуг Картотека С С сертификате Поставщикам услуг Картотека С С сертификате Поставщикам услуг С С сертификате С С сертификате Поставщикам услуг С С сертификате С С сертификате Поставщикам услуг С С сертификате С С сертификате С С сертификате С С сертификате С Поставщикам услуг С С сертификате С С сертификате С С сертификат                                                                                                    | <ul> <li>№ № № Приостанов</li> <li>Родителям Обратная связь</li> <li>Родителям Обратная связь</li> <li>Программа</li> <li>Действия</li> <li>Действия</li> <li>Действия</li> <li>Действия</li> <li>Дополнительная</li> <li>Действия</li> <li>Общеразеная связы</li> </ul>                                                                                                    |
| Показаны записи с 1 по 1 из 1 Следующая 1 Следующая                                                                                                    | х тр Навигатор дополни<br>С СонсультантПлос Московский межд<br>СонсультантПлос Московский межд<br>Спланкая » Заявия »<br>ЗаяяВКИ (Все заявки)<br>Для подачи заявки найдите и<br>Все записи Новал Подтверж.<br>Показать по 10 у записей<br>Номер Статус заявки                                                                                                    | пельного с ×<br>Управление   ВыВL.  В ВСКАЛЬНЫЙ АРХ  Нотный архис Бор  Хоровая литерату С Сертификате Поставщикам услуг Картотека О сертификате Поставщикам услуг Картотека О сертификате Поставщикам услуг Картотека О сертификате Поставщикам услуг Картотека ПонравивЩуюся программу в Картотеке и нажкинте на соответствующую кин Сдена Участвует в программе Завершена (отменена) Успешно (пройдено) Дата регистра ции заявки Заявитель Тел. Заявителя Е-mail Заявите ля Ребенок С Солодинская Ант селина Владимию                                                                                                    | <ul> <li>№ № № Приостанов</li> <li>№ Родителям</li> <li>Обратная связь</li> <li></li> <li>Опку при просмотре программы.</li> <li>Найти:</li> <li>Программа</li> <li>Действия</li> <li>Действия</li> <li>Действия</li> <li>Сложна-Кордин</li> <li>ан абатуте и доой</li> </ul>                                                                                                    |
|                                                                                                    | х № Навигатор дополни                                                                                                    | пельного с ×<br>Управление   ВіаВі.  В ОКАЛЬНЫЙ АРХ  Нотный архис Бор  Хоровая литерату<br>С Сертификате Поставщикам услуг Картотека<br>О сертификате Поставщикам услуг Картотека<br>Поставщикам услуг Картотека<br>Поставщикам услуг Картотека<br>Поставщикам услуг Картотека<br>С Сертификате на соответствующую кин<br>Дена Участвует в программе Завершена (отменена) Успешню (пройдено)<br>Дата регистра<br>дии заявки Заявитель Тел. Заявителя ла Ребенок<br>10.04.2021 21:034 Холодинская Нат<br>алья Борисовна                                                                                                    | <ul> <li>№ № № Приостанов</li> <li>№ Родителям</li> <li>Обратная связь</li> <li>•</li> </ul>                                                                                                    |
|                                                                                                    | х тер Навигатор дополни<br>С е дор.еди.orb.ru/order/index<br>КонсультантПлос. Моссовсский межд<br>С вонсультантПлос.<br>С моссовский межд<br>С везаники ордоновинствиного<br>оссазования<br>С ваники в Заявки найдите и<br>Все записи Новая Подтверж<br>Показать по то записей<br>Номер Статус заявахи Ф<br>168070391 Новая<br>Показаны записи с 1 по 1 из 1                                                                                                    | пельного с ×                                                                                                    |                                                                                                    |
|                                                                                                    | х № Навигатор дополни                                                                                                    | тельного с Х<br>Управление   ВыВL. В ОКАЛЬНЫЙ АРХ Л Нотный архив Бор № Хоровая литерату<br>Ф Осертификатс Поставщикам услуг Картотека<br>понравившуюся программу в Картотеке и нажмите на соответствующую кни<br>дена Мастаует в программи в Картотеке и нажмите на соответствующую кни<br>Дата регистра<br>ции заявки Заявитель Тел. Заявителя Б-mail Заявите<br>ла Ребенок<br>10.04.2021 21:03.4 Холодинская Нат<br>алья Борисовна                                                                                                    | №       №       №       Приоссаное         •       Родителям       Обратная связь       ▲         •       Родителям       Обратная связь       ▲         •       Родителям       Действия       •         Программа       Действия       •         Программа       Действия       •         Программа       Действия       •         Программа       Действия       •         Программа       Действия       •         Программа       •       •         Программа       •       •         Программа       •       •         Программа       •       •         Программа       •       •         Программа       •       •         Программа       •       •         Программа       •       •         •       •       •         •       •       •         •       •       •         •       •       •         •       •       •         •       •       •         •       •       •         •       •       •                                                                                                    |
|                                                                                                    | х тр Навигатор дополни<br>С по соружантПлас Московский межд<br>СонсультантПлас Московский межд<br>СонсультантПлас<br>С московский межд<br>С московский межд<br>С моско                                                                                                    | тельного с Х<br>Управление   ВыВL. В ВСКАЛЬНЫЙ АРХ Л Нотный архив Бор № Хоровая литерату<br>Ф О сертификате Поставщикам услуг Картотека<br>покравившиуюся программи в Картотеке и нажмите на соответствующую кни<br>дена Мастирет в программи в Картотеке и нажмите на соответствующую кни<br>дена Мастирет в программи в Картотеке и нажмите на соответствующую кни<br>Дена Мастирет в программи в Картотеке и нажмите на соответствующую кни<br>Дена Мастирет в программи в Картотеке и нажмите на соответствующую кни<br>Дена Мастирет в программи в Тавершена (отменена) Успешню (проядено)<br>Дета регистра<br>ции заявки Заявитель Тел. Заявителя Ла Ребенок<br>10.04.2021 21034 Холодинская Нат<br>алья Борисовна                                                                                                    | №       №       №       №       Приссаное         •       Родителям       Обратная связь       ▲         •       Родителям       Обратная связь       ▲         •       Родителям       Действия       •         •       Программа       Действия       •         •       Дополнительная общераземвающа ая программа.       •       •         •       •       •       •         •       •       •       •         •       •       •       •         •       •       •       •         •       •       •       •         •       •       •       •         •       •       •       •         •       •       •       •         •       •       •       •         •       •       •       •         •       •       •       •         •       •       •       •         •       •       •       •         •       •       •       •         •       •       •       •         •       •       •                                                                                                    |

10.После того, как в учреждении обработают Вашу заявку, на сайте Госуслуг Вам придет оповещение об изменении статуса заявки. Если вы выбрали программу и группу правильно, то статус заявки будет «Участвует в программе».